## 困ったときの有人サポート UCBコンシェルジュ

## 乾癬治療の毎日のなかで、このようなことはありませんか?

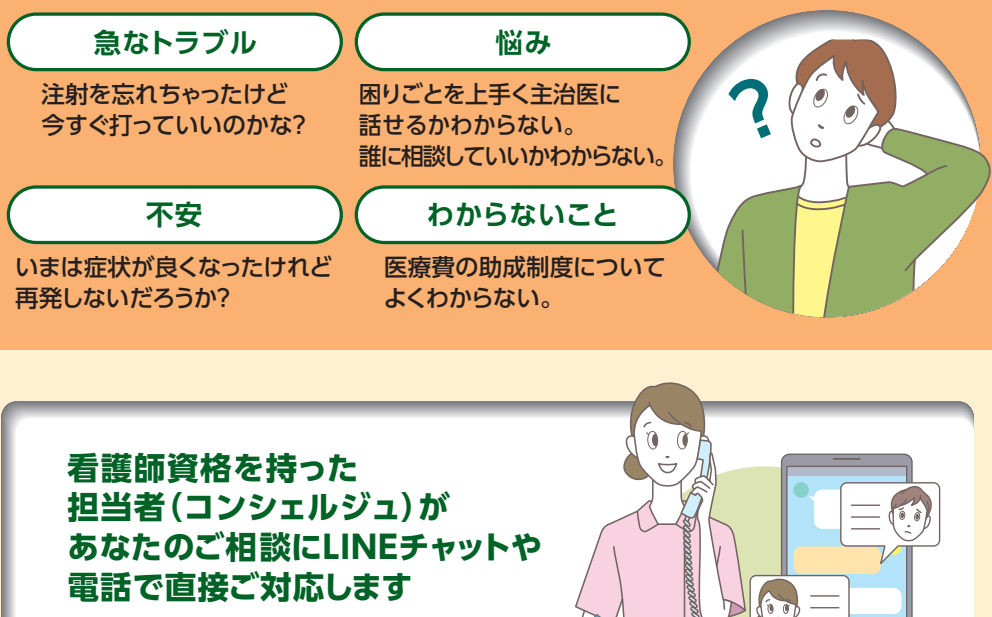

*े* 9:00~19:00 (土日祝日・会社休日を除く)

乾癬治療中のさまざまな不安や悩みをひとりで抱えて いくのは大変ですよね。また、診察の時間では話し きれないことや、言いづらいことはありませんか? そのようなときは「UCBコンシェルジュ」にご連絡く ださい。看護師資格を持った担当者(コンシェルジュ)が、 あなたの乾癬や治療に対する不安や悩み、心配ごと の解消に向けてサポートします。コンシェルジュのサ ポートは一度きりではなく、治療の進展に伴い、何 度もご利用可能です。また、コンシェルジュの側から 進展・進捗をお伺いする積極的な支援もご提供して おります。(無料)

※UCBコンシェルジュのご利用に関しては、お名前やご連絡先のご登録が必要です。 ※LINEチャットをご利用になる場合は、「UCBコンシェルジュ」のLINE友達登録が必要です。

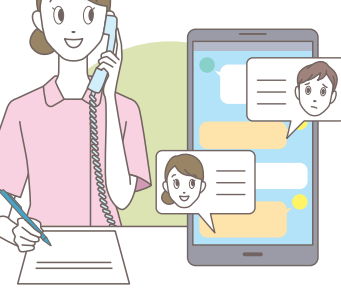

|               | 通                                                                                         | 院日を設定する    | 15:19          |  |
|---------------|-------------------------------------------------------------------------------------------|------------|----------------|--|
| <b>(</b>      | 次回の通院日を設定しました。<br>次回通院日の前日と潮院当日、<br>2022年12月03日午前8時に、<br>通院のご案内メッセージをお届け<br>します。<br>15:19 |            |                |  |
| 治療履歴<br>カレンダー |                                                                                           | アラーム<br>設定 | 投与間隔<br>再設定    |  |
|               |                                                                                           | ((♣))      | j?j?           |  |
| 製<br>よくi      | 剤への<br>ある質問                                                                               | 本サービス への質問 | UCB<br>コンジェルジュ |  |
| {             | Ð                                                                                         |            | Q              |  |
|               |                                                                                           | ×=         |                |  |

ご利用はお使いのシムジア®治療サ ポーターの「メニュー」のなかから、「UCB コンシェルジュ」のボタンを押すだけ!

Inspired by patients. Driven by science.

## シムジア®を使用されている方へ

乾癬治療に寄り添う

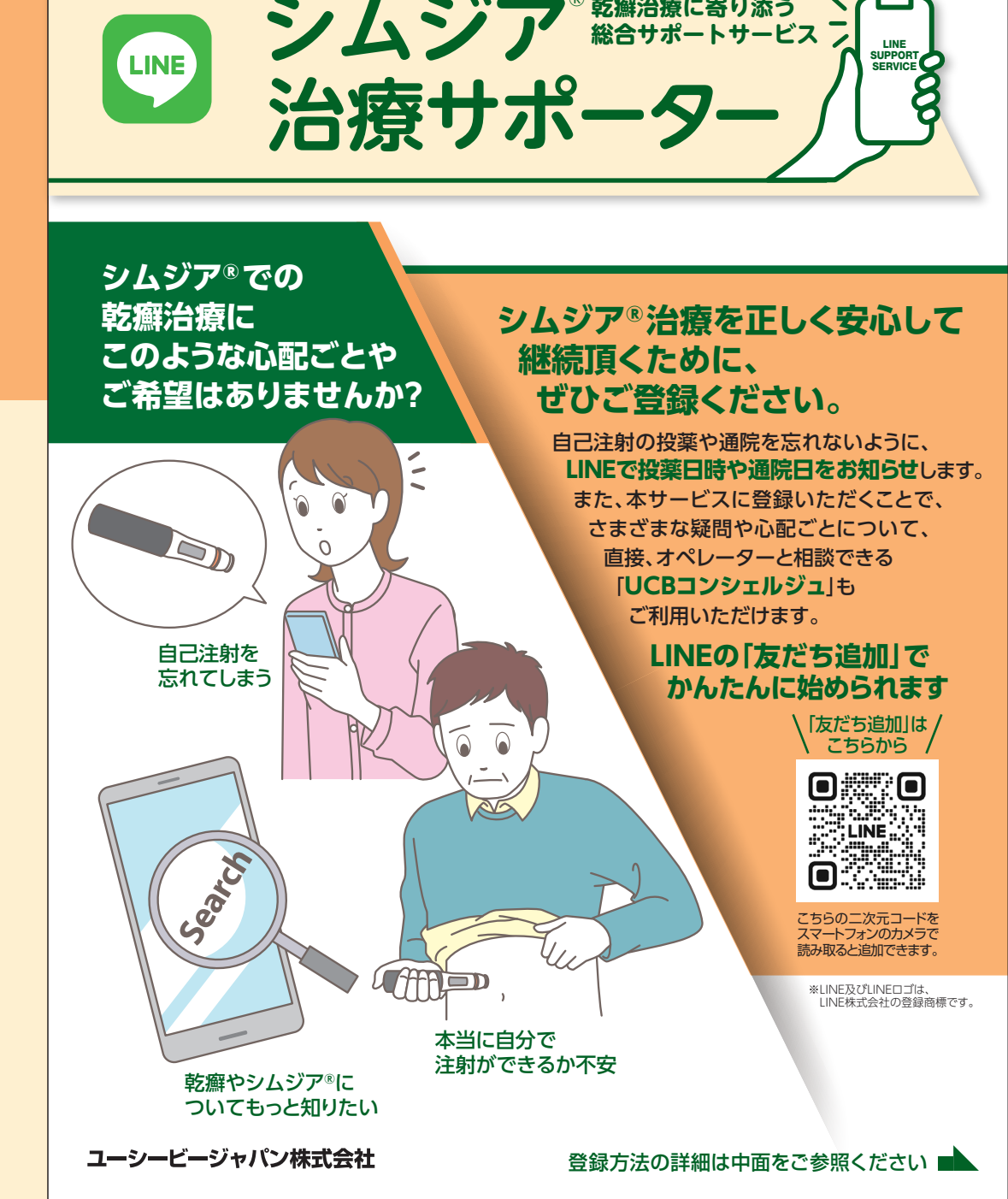

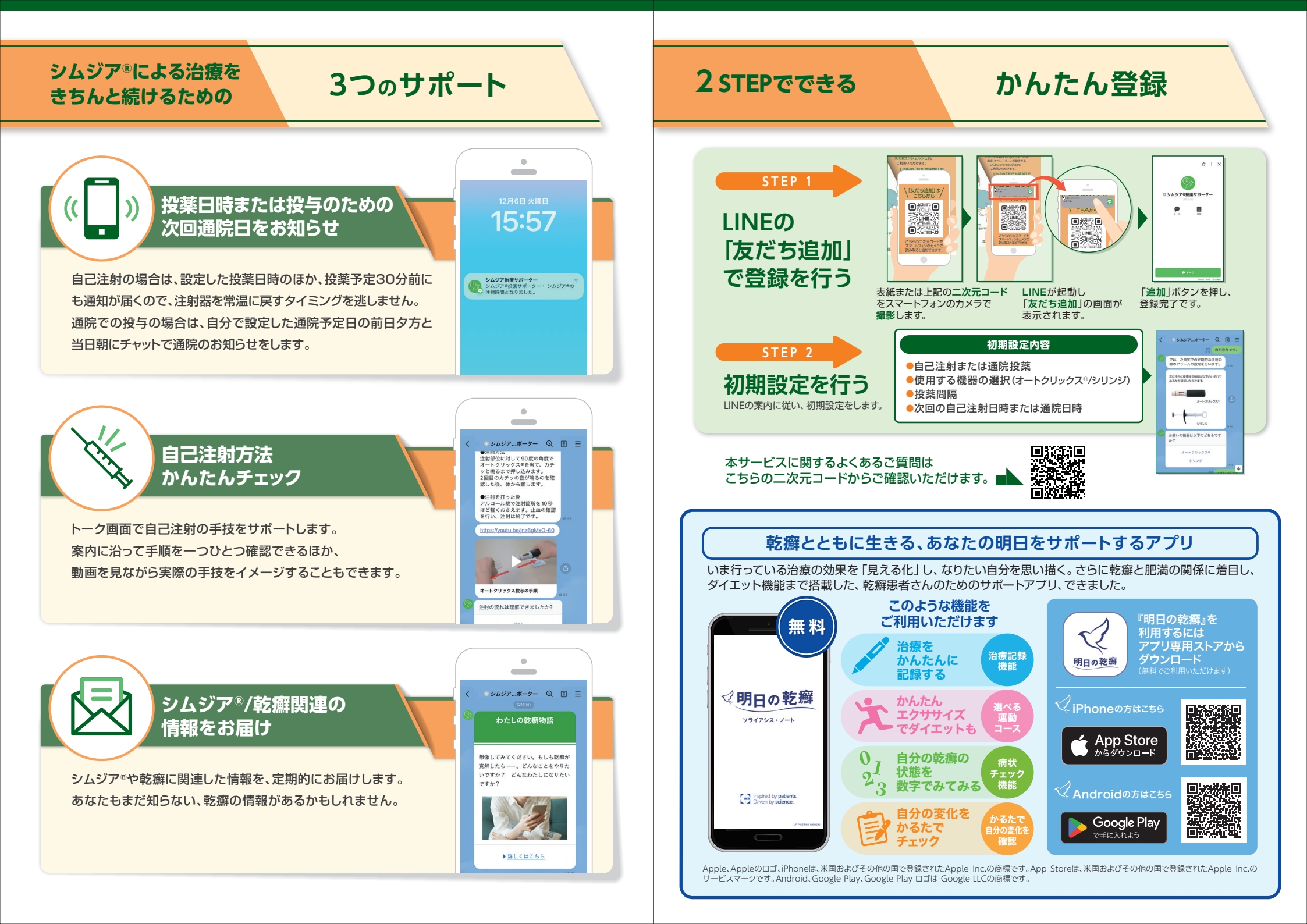